Инструкция

## слушателя по работе в системе дистанционного обучения Учебного центра «Информзащита»

 Введите в адресной строке Интернет-браузера <u>http://sdo.itsecurity.ru</u> (Рекомендуемые браузеры – Mozilla Firefox, Internet Explorer, Google Chrome)

На открывшейся Интернет-страничке нажмите кнопку «Вход»

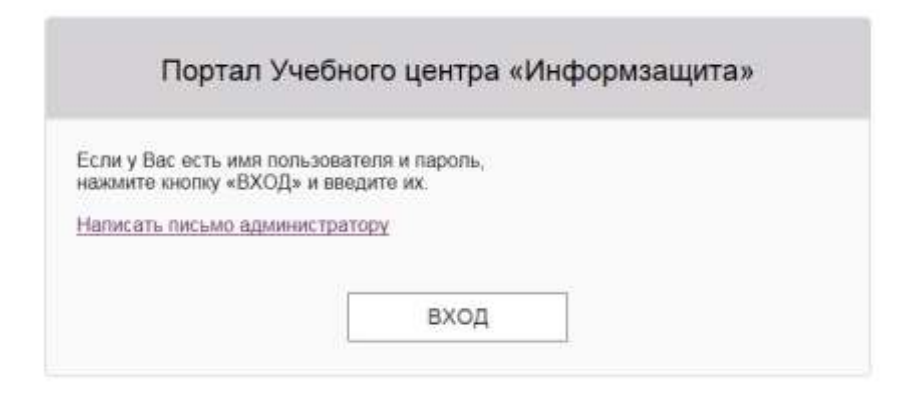

2. Система предложит Вам авторизоваться, для чего Вам потребуются логин и пароль (пароль, зарегистрированный ранее или **dfgre342**, если Вы заходите в первый раз)

| 0                 | «https://sdo.itsecurity.ru» запрашивает имя пользователя и пароль. Сайт сообщает: « |
|-------------------|-------------------------------------------------------------------------------------|
| Имя пользователя: | ivanov                                                                              |
| Пароль:           | *****                                                                               |
|                   |                                                                                     |

3. Если Вы заходите в первый раз Вам будет предложено сменить пароль. Это нужно сделать обязательно. Повторный вход по паролю dfgre342 невозможен. И Вам придется запрашивать сброс пароля по адресу websupport@itsecurity.ru

Редактирование личных данных

Информзащита

| Сохранить      |                        |                                    |
|----------------|------------------------|------------------------------------|
| Общие сведения | Настройки              |                                    |
| E-mail:        |                        |                                    |
| * Пароль:      | Сменить пар            | оль                                |
|                | Поля, отмечен систему. | ные *, обязательны для заполнения. |
| Новое          | ти                     | 05.10.2018 Приглашаем на курс «А   |
|                |                        | 21.09.2018 Приглашаем на ПЛАС-     |
| Подпис         | аться                  | 20.09.2018 Новый учебный курс по   |

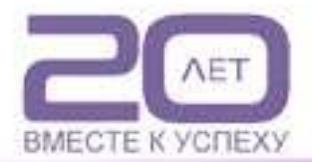

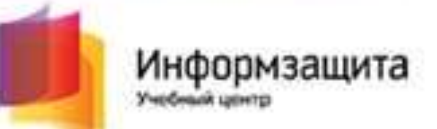

4. Введите новый пароль (рекомендуются сложные, но легкозапоминаемые пароли).

| Смена пароля     |       |   |  |    | ×      |
|------------------|-------|---|--|----|--------|
| Пароль           | ••••• |   |  |    |        |
| Пароль (еще раз) | ••••• | æ |  |    |        |
|                  |       |   |  | ОК | Отмена |

5. Затем нажмите кнопку «Сохранить», после чего система снова предложит ввести логин и пароль.

| <sup>р</sup> едактировани | е личны) |
|---------------------------|----------|
| Сохранить                 |          |
| Общие сведения            | Настройк |
| E-mail:                   |          |
| * Пароль:                 | C        |

6. После авторизации Вы попадаете на главную страницу СДО. Чтобы увидеть перечень назначенных Вам электронных курсов, пройдите в раздел «Активные электронные курсы»:

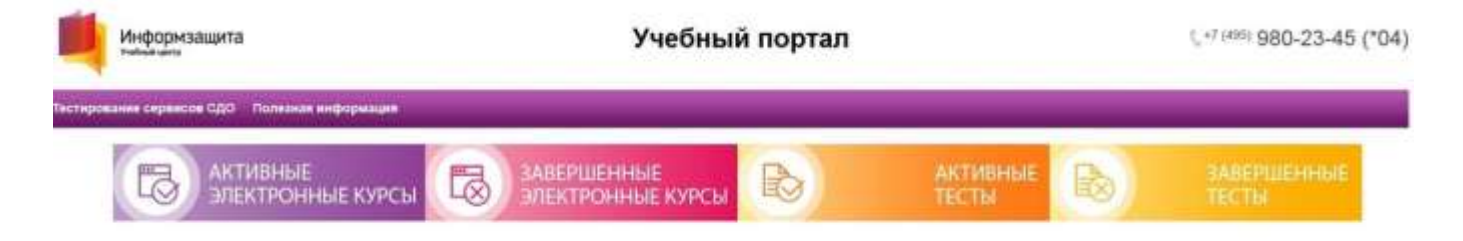

Уважаеные слушатели!

7. Выберите интересующий Вас курс:

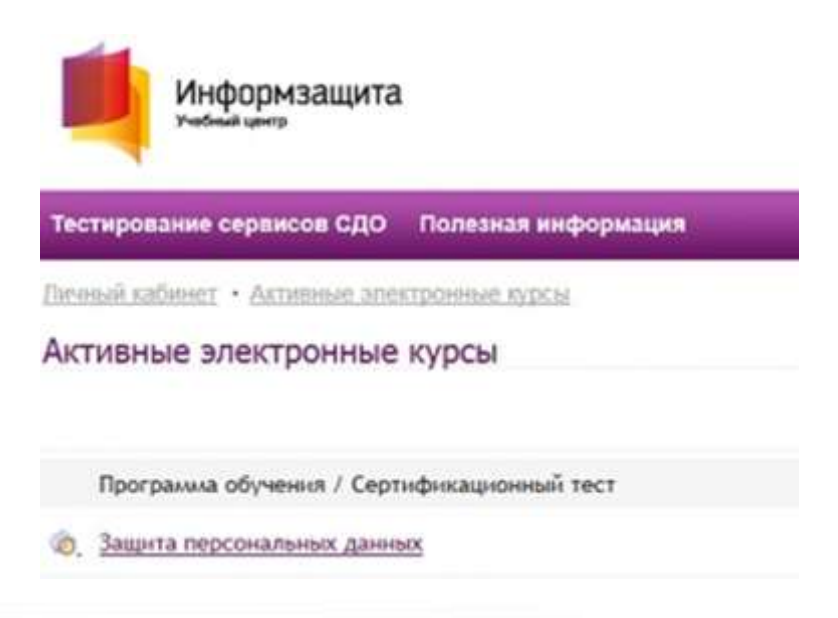

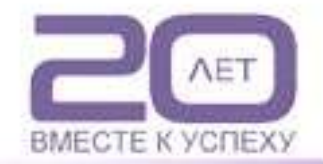

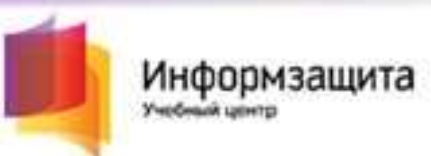

8. Вы получите доступ к странице с необходимыми материалами по курсу и другой полезной информацией:

|                           | 51             |                |              |
|---------------------------|----------------|----------------|--------------|
| nepsarts oflyverate       | занбка в курсе |                |              |
|                           |                |                |              |
| Leysenne                  | Статус         | Баллы          | Информация   |
| Аатериалы курса<br>Ющение |                |                | de ameridate |
| Информация                | () <b></b> ()  | 0              | Hent         |
|                           | Habilation     | Набрано 0 из 0 | Astronomia   |

Ссылки на просмотр видеозаписи курса (по дням), электронное учебное пособие (а также дополнительные материалы для скачивания, если они предусмотрены на данном курсе) доступны на закладке «Материалы курса»:

| незакончен<br>Незакончен<br>Видео | <sup>зонные курсы</sup><br>ный электронный курс<br>курс "Защита персональных данных"                                                              |
|-----------------------------------|----------------------------------------------------------------------------------------------------|
| Завершить обучение                | июка в курсе                                                                                                    |
| Изучение<br>Материалы курса       | Материалы                                                                                                    |
| Общение<br>Информация             | Уважаемые слушатели!                                                                                                    |
|                                   | Курс "Защита персональных данных"<br>Ваши мнения и предложения очень важны для нас, предлагаем Вам заполнить форму обратной связ<br>Запись курса: |
|                                   | Посмотреть видеокурс. День 1                                                                                                    |
|                                   | Сосмотреть видеокурс. День 2.<br>Руководство слушаталя по курсу КП32.                                                                             |
|                                   | Дополнительные материалы по курсу.                                                                                                    |

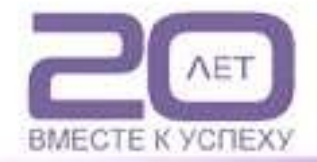

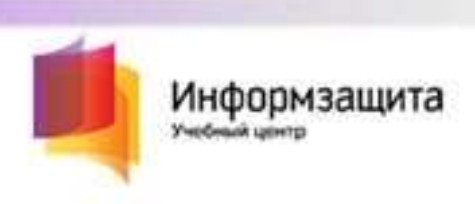

По окончании обучения можно перевести курс в состояние «Завершённый», нажав кнопку «Завершить обучение», однако при этом ссылки на учебное пособие и дополнительные материалы станут недоступны, поэтому делать это необязательно.

По всем дополнительным вопросам работы в СДО Вы можете обратиться в техническую поддержку:

## Для оперативных ответов: websupport@itsecurity.ru

С ожиданием на линии: тел: 8-495-980-23-45 (доб. 265 или 372)

Желаем Вам успехов в обучении!

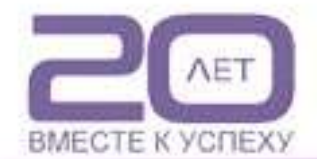